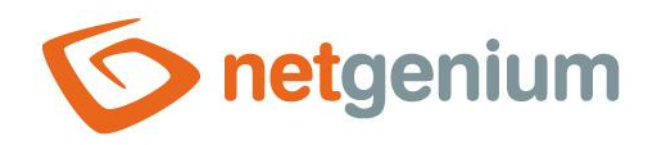

# Kategorie Framework NET Genium

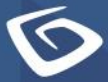

netgenium.com

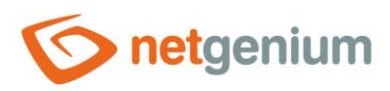

## Framework NET Genium / Kategorie

## Obsah

| 1 Sezna | m záložek v dialogu nastavení kategorie | 3      |
|---------|-----------------------------------------|--------|
| 1.1 Zá  | íložka "Obecné"                         | 4      |
| 1.1.1   | Název                                   | 4      |
| 112     | Slovník                                 | 4      |
| 1.2 7á  | složka. Nánověda"                       | 5      |
| 1.2 20  | složka "Napoveda"                       | 5<br>6 |
| 1.5 Zd  |                                         | 0      |
| 1.3.1   | Práva                                   | 6      |
| 1.3.2   | Zobrazit přehled                        | 6      |
| 1.3.3   | Možnosti                                | 7      |
| 1.4 Zá  | iložka "Administrace"                   | 8      |
| 1.4.1   | Umístění                                | 8      |

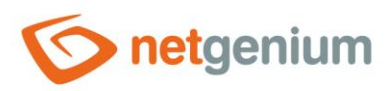

# 1 Seznam záložek v dialogu nastavení kategorie

| Obecné       | Nastavení obecných vlastností        |  |  |  |  |  |
|--------------|--------------------------------------|--|--|--|--|--|
| Nápověda     | Nastavení textu nápovědy v reportech |  |  |  |  |  |
| Práva        | Nastavení práv                       |  |  |  |  |  |
| Administrace | Nastavení ostatních vlastností       |  |  |  |  |  |

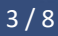

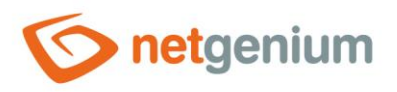

## 1.1 Záložka "Obecné"

| Obecné | Nápověda | Práva | Administrace |   |        |        |        |
|--------|----------|-------|--------------|---|--------|--------|--------|
|        | * Název  |       |              | 5 | lovník |        |        |
|        |          |       |              |   |        | Uložit | Smazat |

#### 1.1.1 Název

• Název kategorie zobrazovaný v navigační oblasti NET Genia nebo v menu na mobilních zařízeních.

#### 1.1.2 Slovník

- Slovník zobrazuje seznam názvů aplikačních skupin, aplikací, kategorií, nahlížecích stránek, editačních formulářů a ovládacích prvků použitých napříč celou aplikací.
- Vyhledávání ve slovníku slouží k navržení správného názvu kategorie a k udržení konzistence názvosloví v celé aplikaci.

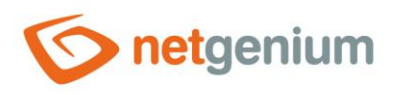

## 1.2 Záložka "Nápověda"

| Obecné | Nápověda | Práva | Administrace |  |        |        |
|--------|----------|-------|--------------|--|--------|--------|
|        |          |       |              |  |        |        |
|        |          |       |              |  |        |        |
|        |          |       |              |  |        |        |
|        |          |       |              |  |        |        |
|        |          |       |              |  | Uložit | Smazat |

- Nápověda je text zobrazovaný v reportu "Nahlížecí stránky (Export)". Detailní popis reportů je uveden v samostatné příručce "Reporty".
- Nápověda je text zobrazovaný uvnitř celkové nápovědy aplikace v rámci serverové proměnné "#help#". Detailní popis serverových proměnných je uveden v samostatné příručce "Proměnné".

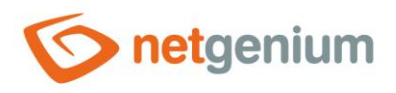

## 1.3 Záložka "Práva"

| Obecné | Nápověda                                                 | Práva                                          | Administrace |             |         |  |            |         |
|--------|----------------------------------------------------------|------------------------------------------------|--------------|-------------|---------|--|------------|---------|
|        | Práva                                                    | Dostupné                                       |              |             | Zvoleno |  | Zobrazit µ | ořehled |
|        |                                                          | External Us<br>Anonymou                        | sers<br>S    |             | Users   |  |            |         |
|        |                                                          |                                                |              | *           |         |  | *          |         |
|        |                                                          |                                                |              | ><br><<br>« |         |  | *<br>*     |         |
|        |                                                          |                                                |              |             |         |  |            |         |
|        |                                                          |                                                |              |             |         |  |            |         |
|        | Možnosti 🗌 Nahradit práva ve všech podřízených objektech |                                                |              |             |         |  |            |         |
|        |                                                          | Odebrat zvolená práva všem podřízeným objektům |              |             |         |  |            |         |
|        |                                                          |                                                |              |             |         |  | Uložit     | Smazat  |

#### 1.3.1 Práva

• Práva definují seznam uživatelských skupin a uživatelů, kteří mají oprávnění na zobrazení kategorie.

## 1.3.2 Zobrazit přehled...

• Zobrazení přehledu nastavení práv všech podřízených nahlížecích stránek a jejích ovládacích prvků.

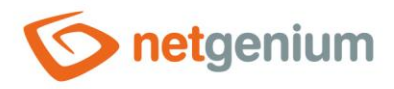

## 1.3.3 Možnosti

- Nahradit práva ve všech podřízených objektech Zaškrtnutí tohoto pole určuje, zda má být při uložení kategorie přepsáno nastavení práv ve všech podřízených nahlížecích stránkách a jejich ovládacích prvcích na stejná oprávnění, jako jsou nastavena v samotné kategorii.
- **Přidat zvolená práva všem podřízeným objektům** Zaškrtnutí tohoto pole určuje, zda mají být při uložení kategorie přidány všechny zvolené aplikační skupiny a uživatelé všem podřízeným nahlížecím stránkách a jejím ovládacím prvkům.
- Odebrat práva zvolená všem podřízeným objektům Zaškrtnutí tohoto pole určuje, zda mají být při uložení kategorie odebrány všechny zvolené aplikační skupiny a uživatelé všem podřízeným nahlížecím stránkách a jejím ovládacím prvkům.

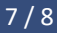

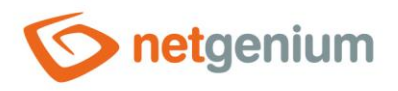

#### Framework NET Genium / Kategorie

## 1.4 Záložka "Administrace"

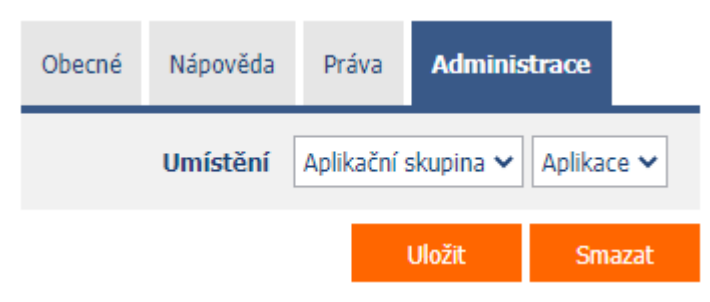

## 1.4.1 Umístění

- Výběr aplikace, ve které je kategorie umístěna.
- Rozbalovací seznam obsahuje všechny aplikace.